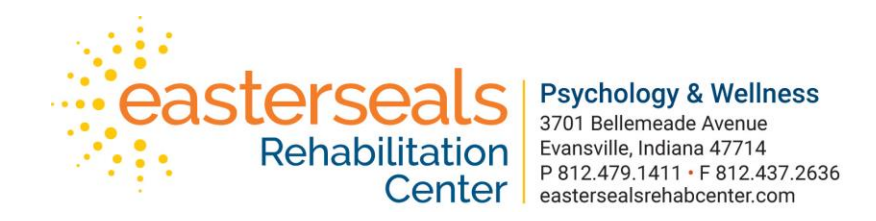

Thank you for joining us in a Telepsychology visit! We are excited to be able to offer this feature. Here is a quick step-by-step for our upcoming telepsychology visit.

- You will receive an email the day of your appointment from <u>ESRCMeet@evansvillerehab.com</u>. This email will contain the link for our HIPAA compliant Zoom platform.
- 2. Zoom works on your PC and your smartphone.
  - a. If you want to use it via PC, you will need a webcam and microphone.
    If you don't have these things, it's easy to use on your smartphone or tablet.
  - b. To download for PC, go here: <u>https://zoom.us/download</u> and choose "Zoom Client for Meetings."
  - c. To download it for Android or Iphone, go to your app store and search Zoom. You want "ZOOM Cloud Meetings," with the icon that looks like this:
- Once you have downloaded the Zoom feature, you will click on the zoom link in the email you received, at your appointment time, and your appointment should begin. As a reminder, this appointment will be video and audio.

You may call us at 812-437-2633 if you have any questions.